^ ● ■ @ 40 13:30 17-3-2020

## Beste leerling,

Op de site <u>www.eindexamensite.nl</u> kun je oefenexamens maken van verschillende vakken. Je kunt geheel zelfstandig aan de slag. Ieder examen bestaat uit open en meerkeuzevragen.

Het mooie aan deze site is dat de docent je kan volgen. Om dit te doen, moet je een docent toestemming geven om mee te kijken in jouw resultaten. Je krijgt ook een rapport, hier zie je per onderwerp je eigen kennisniveau.

Hoe ga je aan de slag?

1. Ga naar <u>www.eindexamensite.nl</u> en klik vervolgens op Login.

| tslearning                                                  | × * Home - Eindexamensite × +                                                                                                    | - 0 ×              |
|-------------------------------------------------------------|----------------------------------------------------------------------------------------------------|--------------------|
| $\leftarrow \rightarrow$ C $\triangle$ $\triangleq$ eindexa | umensite.nl/home.html?result=remote                                                                                                    | 🖈 💶 🖯 🗄            |
| Apps 📀 Zermelo Portal - Do                                  |                                                                                                    |                    |
|                                                             | A                                                                                                    |                    |
|                                                             | Eindexamen                                                                                                    |                    |
|                                                             | Site.ni                                                                                                    |                    |
|                                                             | HOME OEFENEXAMENS EXAMENSTOF                                                                                                    | LOGIN              |
|                                                             |                                                                                                    |                    |
|                                                             | and the second second s |                    |
|                                                             |                                                                                                    |                    |
|                                                             | ALL THE TAXABLE AVENDANCE                                                                                                    |                    |
|                                                             | TADATA VIN IN THE REAL AND A VINY                                                                                                    | Party and a        |
|                                                             |                                                                                                    |                    |
|                                                             |                                                                                                    | E AN               |
|                                                             |                                                                                                    |                    |
|                                                             |                                                                                                    | 4.1                |
|                                                             |                                                                                                    |                    |
|                                                             |                                                                                                    |                    |
|                                                             |                                                                                                    |                    |
|                                                             |                                                                                                    |                    |
|                                                             |                                                                                                    |                    |
|                                                             |                                                                                                    |                    |
|                                                             |                                                                                                    |                    |
|                                                             |                                                                                                    | E                  |
|                                                             |                                                                                                    | Contact   Over ons |
|                                                             |                                                                                                    |                    |

2. Klik op 'Aanmelden met schoolaccount'.

🔳 P H 🧮 👩 🛤 💀 폐

| 📴 itslearning 🗙 🖪 Aanmeldingspagina van itslearnin 🗙                                           | +                                                                            | - 🗆 ×              |
|------------------------------------------------------------------------------------------------|------------------------------------------------------------------------------|--------------------|
| $\label{eq:constraint} \leftarrow \  \   \rightarrow \  \   \  \   \  \   \  \   \  \   \  \ $ |                                                                              | x 🖬 \varTheta i    |
| 🔛 Apps 🚱 Zermelo Portal - Do                                                                   |                                                                              |                    |
|                                                                                                |                                                                              |                    |
|                                                                                                | (its Learning                                                                |                    |
|                                                                                                | Stichting LVO                                                                |                    |
|                                                                                                | Een nieuw venster verschijnt als u niet al bent aangemeld                    |                    |
|                                                                                                | Aanmelden met schoolaccount                                                  |                    |
|                                                                                                | Aanmelden bij itslearning                                                    |                    |
|                                                                                                |                                                                              |                    |
|                                                                                                | its Learning                                                                 |                    |
|                                                                                                | itslearning (3.112.0.444) Copyright © 2020 itslearning - All rights reserved |                    |
|                                                                                                | Carear In Brown                                                              |                    |
|                                                                                                | <ul> <li>Nederlands</li> </ul>                                               |                    |
|                                                                                                |                                                                              |                    |
|                                                                                                |                                                                              |                    |
|                                                                                                |                                                                              |                    |
|                                                                                                |                                                                              |                    |
| = ० म 👼 🚺 🚥 🖬                                                                                  |                                                                              | へ 📥 📼 🧟 (小) 1331 🖏 |

- 3. Nu kun je aan de slag met het maken van je profiel. Je gaat hiervoor naar Mijn profiel. Je komt dan op onderstaand scherm terecht en selecteert de gevraagde gegevens. Je geeft hier oa je niveau aan en de vakken waarmee je wilt gaan oefenen.
- 4. Je kunt nu aan de slag! Eerst koppel je je aan je docent/ klas. Zodra je begint aan een opdracht, kan de docent dit zien. Ben je bezig aan een opdracht, zie je dit in de kolom in de lichtblauwe kleur. Ben je klaar met je opdracht, wordt het getal donkerblauw. Denk eraan, dat je je werk tussendoor opslaat (dit doe je bij open vragen, een meerkeuzevraag wordt automatisch opgeslagen)!

Heel veel succes!

Je kunt een volledig instructiefilmpje vinden via onderstaande link:

https://www.youtube.com/watch?v=koGiOMZHkdA